Technical Hotline: (800) 343-1391
Www.aemc.com

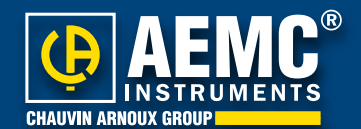

Three-Phase Power Quality Analyzer PowerPad® Model 8335

General Layout & Functionality

- Setup
- Operational Examples

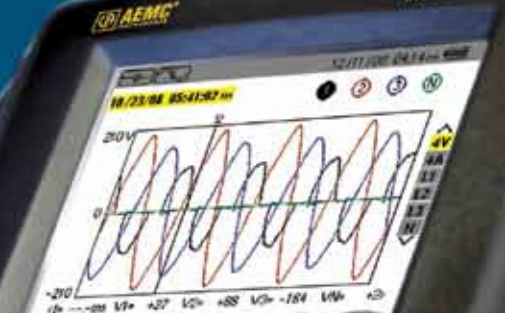

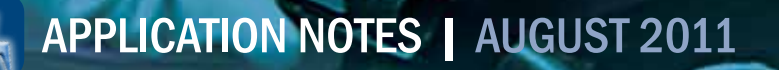

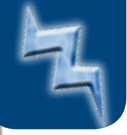

# **General Layout & Functionality**

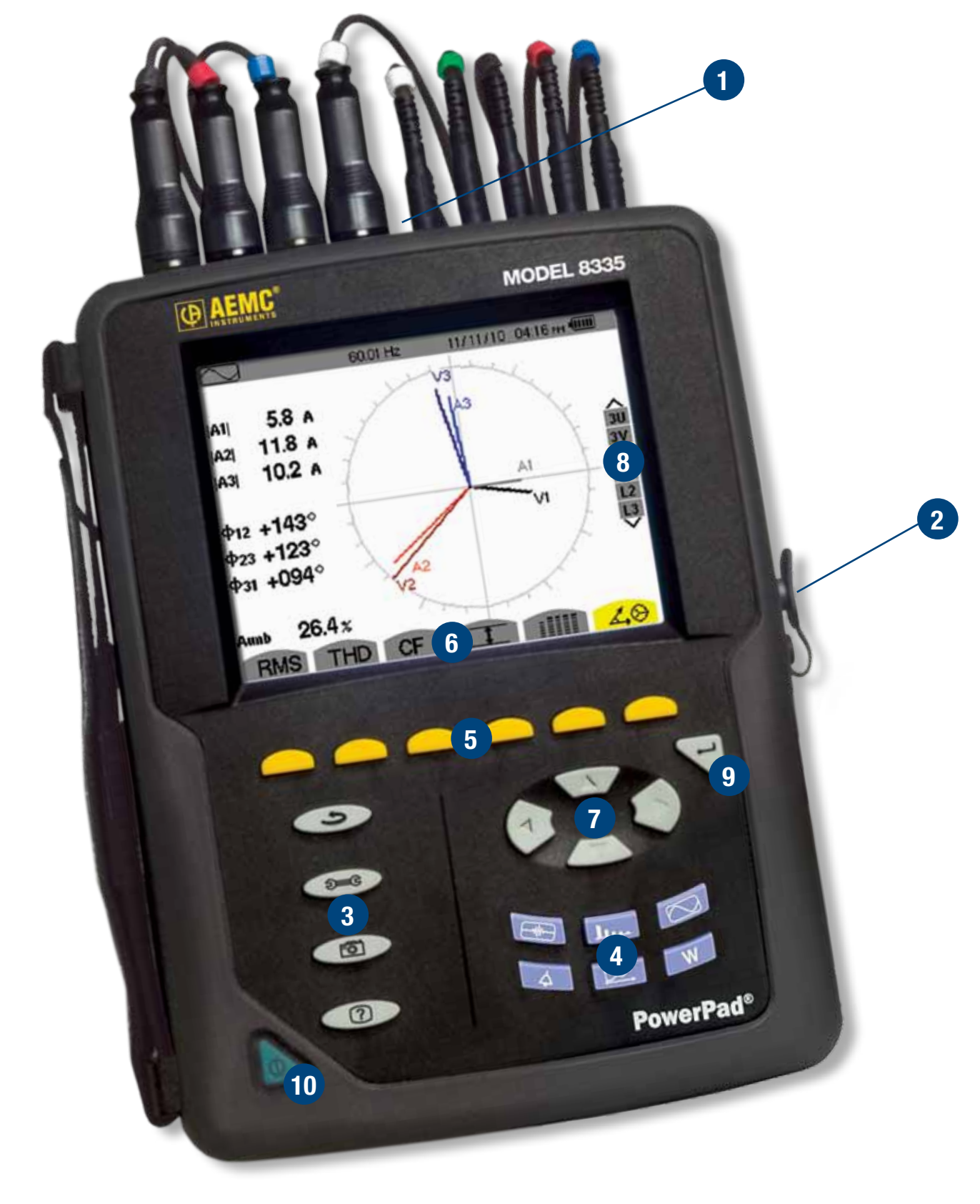

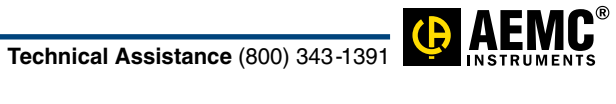

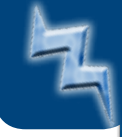

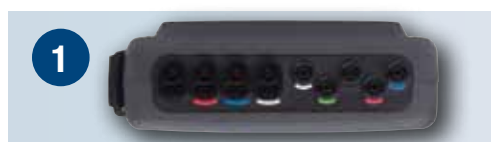

The PowerPad<sup>®</sup> **Model 8335** has been laid out with ease of use and maximum functionality in mind. Looking at the top of the unit from left to right, the unit has **four current inputs** to enable the use of current sensors (MN, SR, AmpFlex<sup>®</sup>, MiniFlex<sup>®</sup>, and MR probes) and **five voltage inputs**. It is possible to use different current probes per channel. Input voltage ratio are selectable. *The unit auto-detects and auto-configures itself according to which probes are connected to it.* 

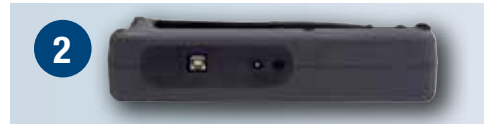

Just to the right of the display on the right-hand-side is an **optically isolated USB port**.

This allows the user to connect to a power panel and the computer without danger due to an accidental fault. Below the USB port is a **power port**. This supplies power to the unit from an external power supply and charges the internal NiMH battery pack. The battery pack has a 10-hour continuous operational capacity and a 35-hour record mode capacity. Power to this port can be 110/230V<sub>AC</sub>, 50/60Hz. The **Model 8335** can be used while charging.

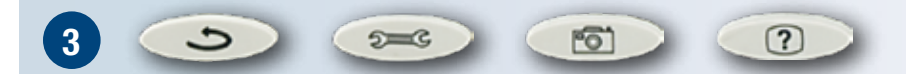

There are four **operational menu buttons** (light gray buttons) located on the lower left front panel. From top-to-bottom they are **RETURN**, **CONFIGURATION**, **SNAPSHOT**, and **HELP** 

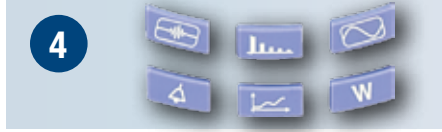

The six blue buttons on the bottom right are direct access MAIN MODE function buttons. From left-to-right and then top-to-bottom they are: TRANSIENT/INRUSH CURRENT MODE, HARMONIC MODE, WAVEFORM MODE, ALARM MODE, TREND MODE, and POWER/ENERGY MODE.

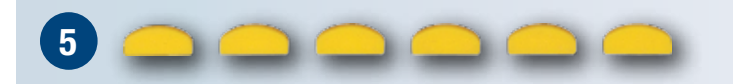

There are six **sub-menu buttons** just below the screen. These allow the user to choose the sub-menus available in a particular menu mode. The function for each of these buttons change according to the display function or mode in use. The sub-menus available in the waveform mode for example are

RMS THD CF I IIII 49

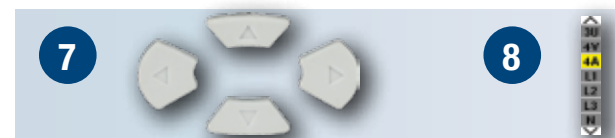

The arrow keys allow the user to move within the menus as seen on the side-bar menu on the right-side of the display

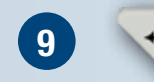

The enter button allows the user to choose and enter changes to the setting within the menus.

6

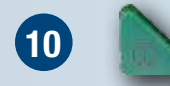

The green **ON/OFF button** is located at the far lowest left hand corner. This light up if the external charger is charging the instrument.

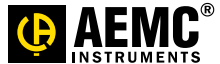

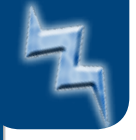

Setup

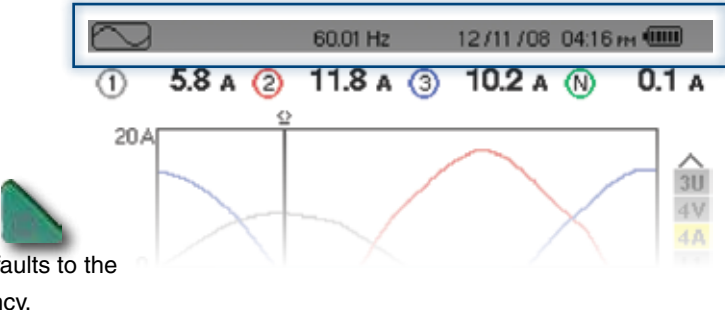

 Once the unit is turned ON, by pressing the green button in the bottom-left-hand corner, the unit powers up and defaults to the Waveform Mode showing the waveform icon and frequency.

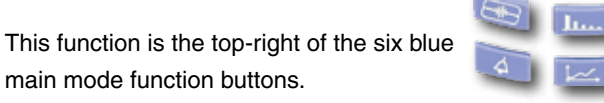

Date, time and battery capacity are displayed in the top-right-corner of the screen

2- The user can depress the SETUP button , the second grey button on the left side, to configure the instrument using navigation keys. There are 11 options in the setup. One option to note is the Electrical Hookup.

Use the down arrow key

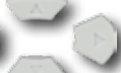

to scroll down to the desired function and press the ENTER key

You should see a screen similar to **Figure 1**. **Figure 2** shows the example of the screen seen while configuring the instrument using DataView<sup>®</sup> software.

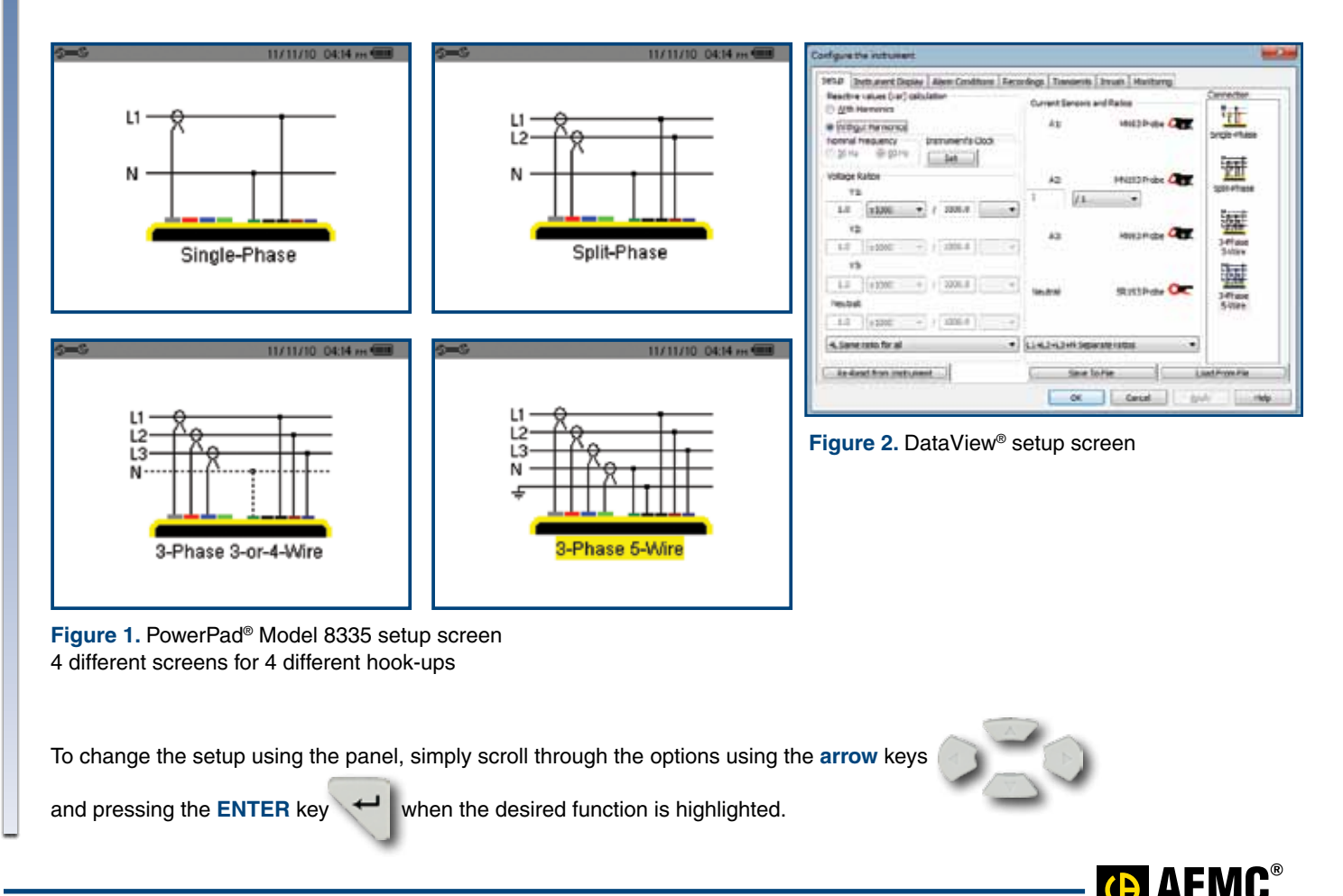

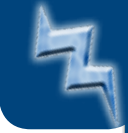

## **Operational Examples**

Assuming that the unit was connected using a 4-wire WYE setup to a three-phase circuit, scrolling through the

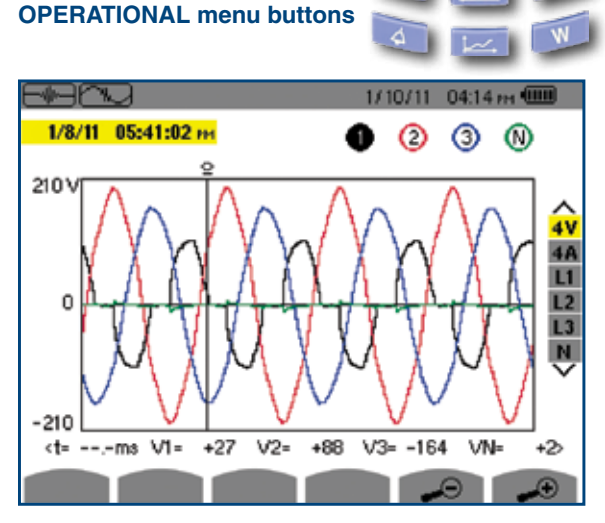

Figure 3. A captured transient example

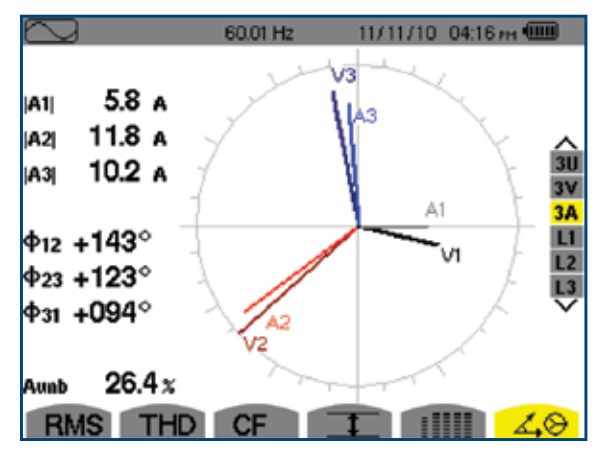

Figure 5. Real-time vector diagram of current

| 4 —               |                                        |                                                              | -12/                                         | 11708-04:17 m 🎟                                                                                                   |                                         |
|-------------------|----------------------------------------|--------------------------------------------------------------|----------------------------------------------|----------------------------------------------------------------------------------------------------|-----------------------------------------|
| 🔎 ALARM LIST      |                                        |                                                              |                                              |                                                                                                    |                                         |
| 10/23/08 05:41 ня | L2<br>L3<br>L1<br>L2<br>L2<br>L1<br>L3 | Arms<br>Arms<br>Urms<br>Arms<br>Urms<br>Vrms<br>Urms<br>Vrms | 0A<br>0A<br>0V<br>0A<br>0V<br>0V<br>0V<br>0V | 5946 मुंद<br>5947 मुंद<br>5946 मुंद<br>5947 मुंद<br>5947 मुंद<br>5947 मुंद<br>5947 मुंद<br>5947 मुंद<br>5948 मुंद | ∧<br>¥<br>L1<br>L2<br>L3<br>N<br>Σ<br>× |
| 1/18              |                                        |                                                              |                                              |                                                                                                    |                                         |

**Figure 7.** Provides a list of the alarms recorded according to the thresholds programmed during configuration

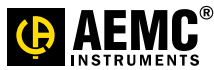

(from left to right) would result in the following screens examples.

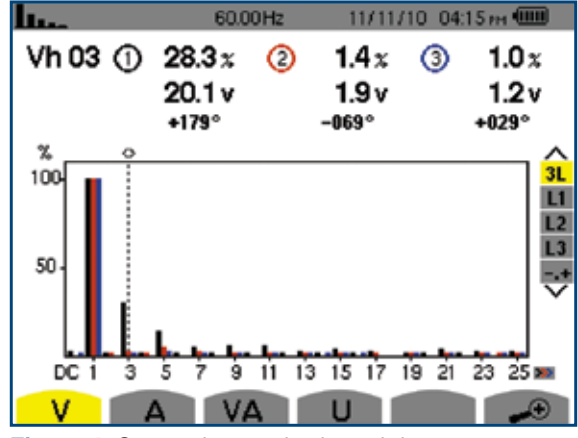

Figure 4. Current harmonics in real-time values at cursor

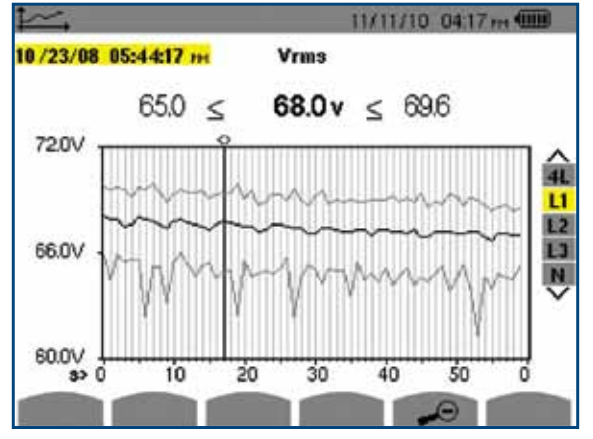

Figure 6. Trend data of wattage consumed values at cursor

| 12           | 2/11/08_04:18:                  | 35 PH                           |                                 |               |
|--------------|---------------------------------|---------------------------------|---------------------------------|---------------|
|              | 0                               | 2                               | 3                               |               |
| kW<br>Wh     | +0.377<br>0000001               | +1.540<br>0000003               | +1.136<br>0000002               | 3L            |
| kvar<br>Varh | +–0.091<br>€0000000<br>+0000000 | 토+0.137<br>토0000000<br>+0000000 | €+0.105<br>€0000000<br>‡0000000 | L2<br>L3<br>E |
| kVA<br>VAh   | 0.410                           | 1.546<br>0000003                | 1.141<br>0000002                |               |

Figure 8. Accumulated data for W, VA, Vars

# We have a solution! Contact us with any technical or product application questions...

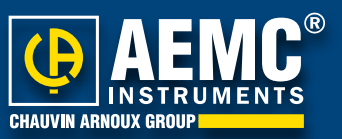

#### **United States & Canada**

Chauvin Arnoux°, Inc. d.b.a. AEMC° Instruments 200 Foxborough Blvd. Foxborough, MA 02035 USA (508) 698-2115 • Fax (508) 698-2118

Customer Support for placing an order, obtaining price & delivery customerservice@aemc.com

Sales & Marketing Department for general sales and marketing information sales@aemc.com marketing@aemc.com

#### Repair & Calibration Service

for information on repair & calibration, obtaining a user manual repair@aemc.com

#### **United States & Canada (continued)**

Technical & Product Application Support for technical and application support techinfo@aemc.com

Webmaster for information regarding www.aemc.com webmaster@aemc.com

#### South America, Central America, Mexico & the Caribbean

Chauvin Arnoux<sup>•</sup>, Inc. d.b.a. AEMC<sup>•</sup> Instruments 15 Faraday Drive Dover, NH 03820 USA export@aemc.com

#### Australia & New Zealand

Chauvin Arnoux<sup>•</sup>, Inc. d.b.a. AEMC<sup>•</sup> Instruments 15 Faraday Drive Dover, NH 03820 USA international@aemc.com

#### **All other countries**

#### **Chauvin Arnoux**<sup>®</sup> SCA

190, rue Championnet 75876 Paris Cedex 18, France Tel 33 1 44 85 45 28 Fax 33 1 46 27 73 89 info@chauvin-arnoux.com www.chauvin-arnoux.com

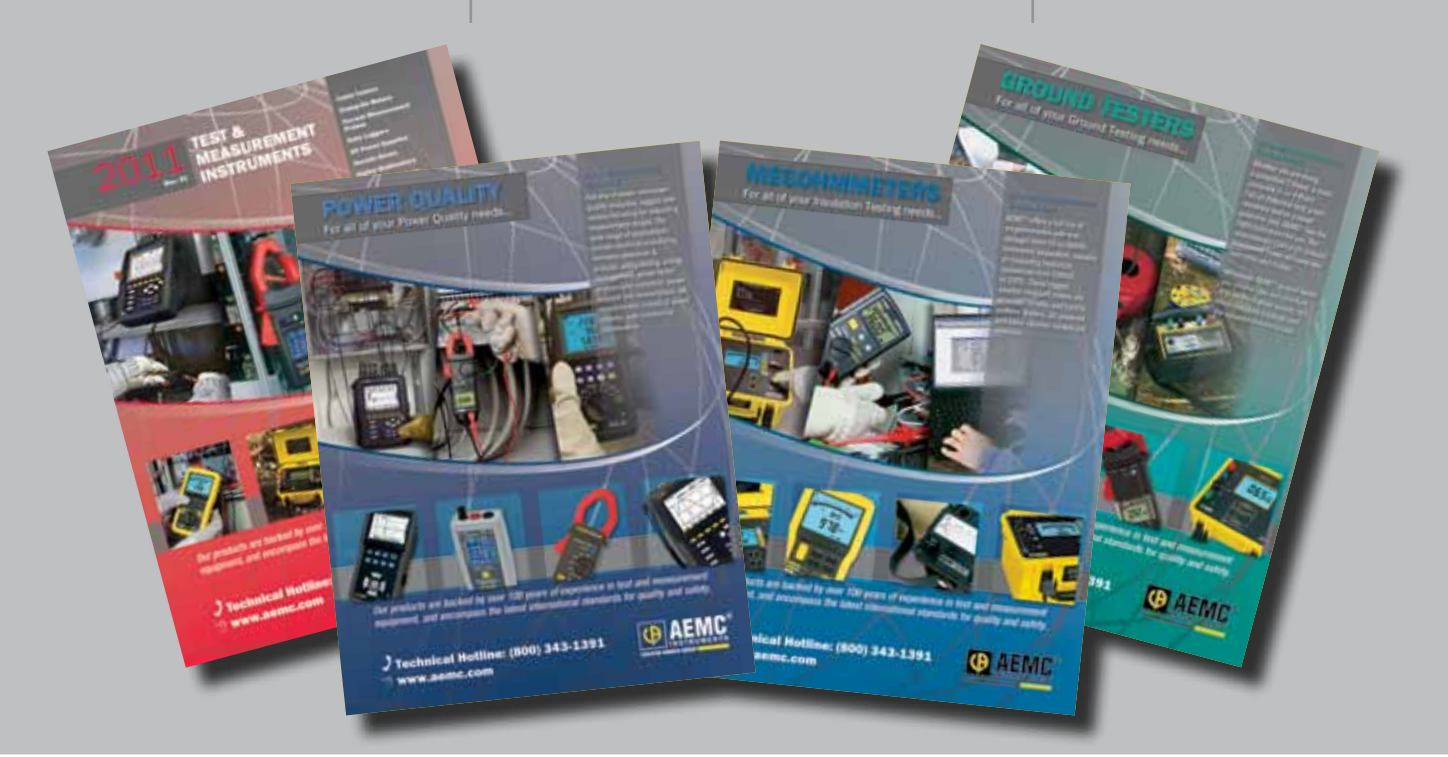

### AEMC ONE SOURCE

For All Your Electrical Test & Measurement Instruments

Call the AEMC<sup>®</sup> Instruments Technical Assistance Hotline for immediate consultation with an applications engineer: **(800) 343-1391** Chauvin Arnoux<sup>®</sup>, Inc. d.b.a AEMC<sup>®</sup> Instruments • 200 Foxborough Blvd. • Foxborough, MA 02035 USA • (800) 343-1391 • (508) 698-2115 • Fax (508) 698-2118 Export Department: (978) 526-7667 • Fax (978) 526-7605 • E-mail: export@aemc.com APP\_Power\_8335\_Functions\_0811Rev03 Printed in the USA